# Cherry ST-1506 - Anleitung

# 1. Firmware-Update Datei-Download / Server URL

Download-Seite des Herstellers: https://www.cherry.de/service/downloads?product\_id=410#15239

Update Server URL: http://download.cherry.de/files/software/fwupdate-tsl-4.0.0-build8.bin

#### Direct Download:

https://cherry.saas.contentserv.com/admin/ImageServer.php?ID=6febda124166@iko249&rand=b761154670c4b 66a9343a6618041fae2&lang=32&force=true&download=1

## 2. Firmware-Update Installation

#### Schritt 1:

- im Webbrowser die Download-Seite des Herstellers aufrufen
- herunter scrollen bis zu dem Punkt "Firmware Update f
  ür Cherry eHealth Terminal ST-1506" und kopieren den
- URL Link in die Zwischenablage kopieren:

| Dateiversion: 4.0.0                                                            | Firmware-Update für Cherry eHealth Terminal ST-1506                                                                                                    |
|--------------------------------------------------------------------------------|----------------------------------------------------------------------------------------------------|
| MD5-Prüfsumme:                                                                 |                                                                                                    |
| ect 15135553 /acata5 /ad94aat5Uede3<br>Datei-Sprachunterstützung:<br>• Deutsch | Hinweis:<br>Dieses Update beinhaltet auch alle Änderungen der Vorgänger-FW-Versionen und kann somit auch auf Geräte<br>mit einer älteren FW-Version eingespielt werden                                                                                                    |
| Download                                                                       | Hinweis bzgl. TSL:                                                                                                    |
|                                                                                | Durch dieses Firmware Update wird auch die auf dem Terminal vorhandene TSL auf die Version 106 aktualisiert.                                                                                                    |
|                                                                                | Update Server URL:                                                                                                    |
|                                                                                | http://download.cherry.de/files/software/fwupdate-tsl-4.0.0-build8.bin                                                                                                    |
|                                                                                | Wenn Ihr Terminal Zugriff auf das Internet hat, kann dieser Link direkt in der Weboberfläche (Konfiguration ><br>Firmwareaktualisierung) eingetragen werden, wodurch die Firmware automatisch aktualisiert wird. Bitte<br>beachten Sie die Hinweise im Handbuch für Administratoren. |

### Schritt 2:

• im Webbrowser die IP-Adresse von Ihrem Kartenterminal Cherry ST-1506 eingeben:

https://<IP-Adresse des Cherry ST-1506>,

Beispiel: https://192.168.58.92

Schritt 3:

- Admin-PIN des Kartenterminals eingeben (8-Stellig)
- auf Login klicken

| 🕲 Login X +                                            |                         |                                                                                                    |
|--------------------------------------------------------|-------------------------|----------------------------------------------------------------------------------------------------|
| ← → C ▲ Nicht sicher   https://192.168.58.92/login.htm | ni                      |                                                                                                    |
|                                                        | CHERRY                  |                                                                                                    |
|                                                        | ANMELDUNG               |                                                                                                    |
|                                                        | Cherry eHealth Terminal | CHERRY eHealth Terminal ST-1506                                                                                                    |
|                                                        | Admin Passwort:         | Fur antuesie FAUs (naung gestente Fragen), Firmware,<br>Treiber und fokumentation besuchen Sie bitte unsere<br>Website unter <u>https://www.cherry.de</u> . |
|                                                        | © CHERRY 2020           |                                                                                                    |

## Schritt 4:

• Reiter "Konfiguration" auswählen+

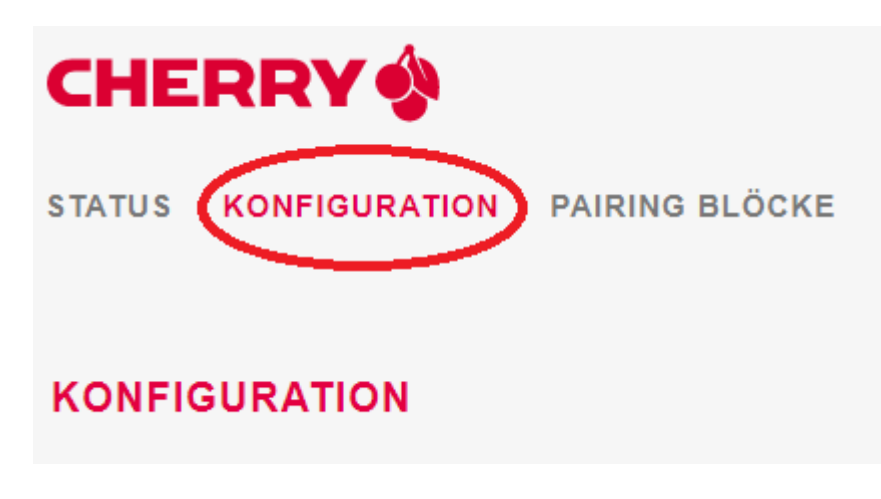

- herunter scrollen bis zu dem Punkt "Firmwareaktualisierung HTTP Server Download",
- den kopierten Link aus der Zwischenablage einfügen
- anschließend auf "Aktualisieren" klicken

| Firmwareaktualisierung HTTP So | erver Download                                                      |
|--------------------------------|---------------------------------------------------------------------|
| Update status:                 | Bereit für Aktualisierung                                           |
| Update Server URL:             | http://www.cherry.de/files/software/fwupdate-tsl-3.0.24-build46.bin |
| Aktualisierung starten:        | AKTUALISIEREN                                                       |

Schritt 5:

• Firmware-Update wird durchgeführt und das Kartenterminal neugestartet

| Firmwareaktualisierung HTTP Server Download     |                                |   |
|-------------------------------------------------|--------------------------------|---|
| Firmwareaktualislerungsvorgang wurde gestartet. |                                |   |
|                                                 |                                |   |
| Firmwareaktualisierung File Upload              |                                |   |
| Update status:                                  | Update wird installiert        |   |
|                                                 |                                |   |
| Firmwareaktualisierung File Upload              |                                |   |
| Update status:                                  | Neustart des Geräts steht bevo | r |

# 5. Update fehlgeschlagen

Sollte das Update nicht funktionieren, kontrollieren Sie bitte, ob die Netzwerkeinstellungen (Standard-Gateway, Primärer DNS) die richtigen Werte haben. Bei Fragen dazu, wenden Sie sich bitte an Ihren Systembetreuer

| ktives Netzwerk:                        | Ethernet      |
|-----------------------------------------|---------------|
| DHCP benutzen:                          |               |
| P Addresse:                             | 192.168.58.92 |
| Subnetzmaske:                           | 255.255.255.0 |
| Standard Gateway:                       | 192.168.58.10 |
| Primärer DNS:                           | 192.168.58.10 |
| Sekundärer DNS:                         | 0.0.0.0       |
| Speichern der geänderten Einstellungen: | SPEICHERN     |